## WebAdvisor

### Step by Step Registration Instructions

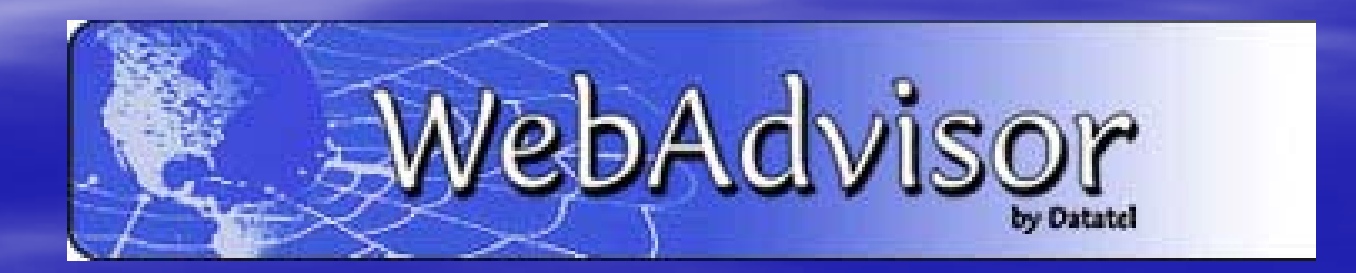

# Login First

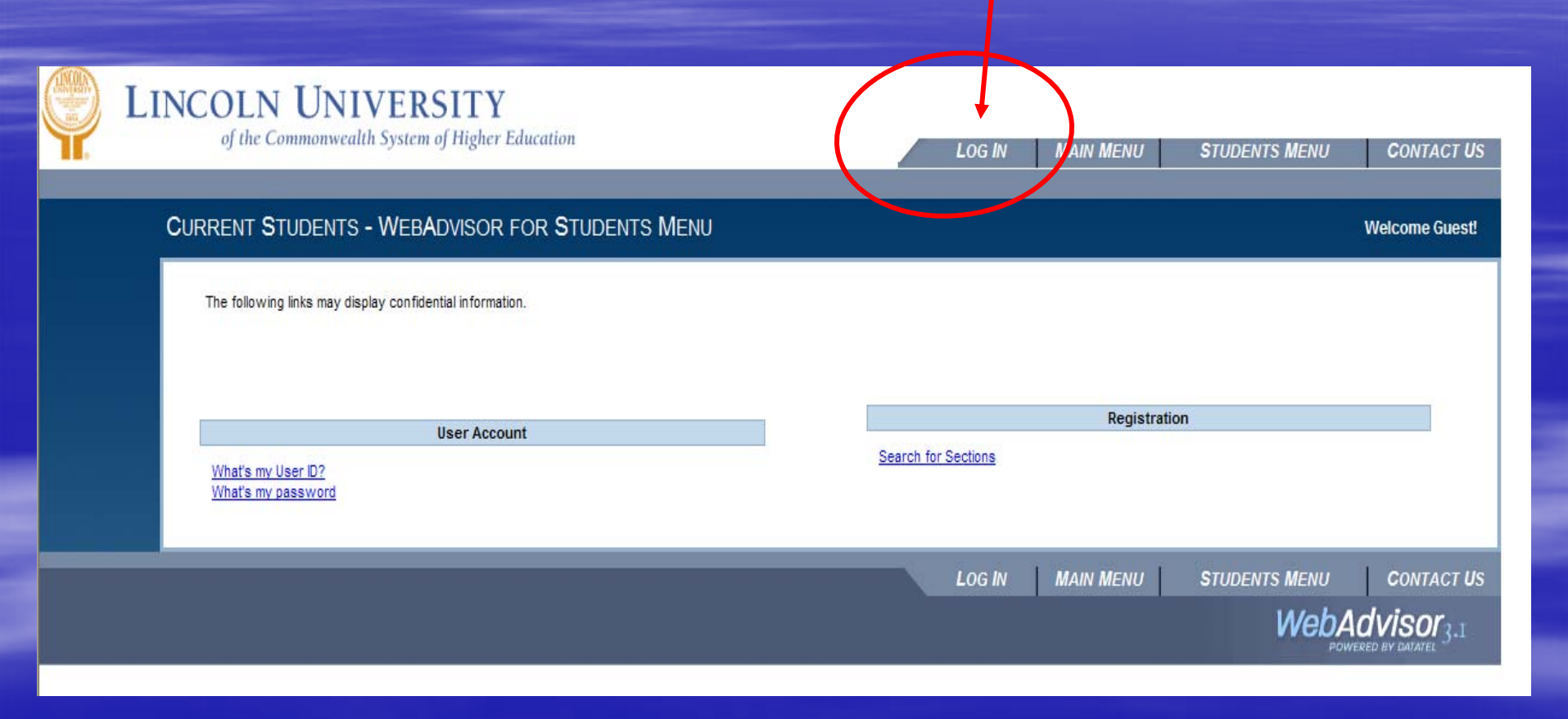

### Login ID & Password

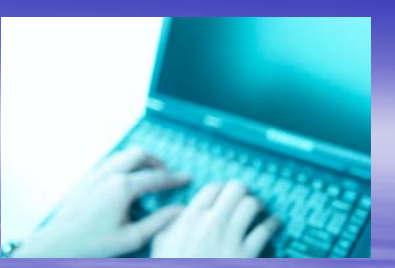

To view your personal records, you must enter a login ID and password.

### Login ID:

Your login ID is in this format: firstname.lastname (no capital letters). Example: John.smith

### **Password**:

The first time you log in to WebAdvisor, your password will be your 6-digit birth date. (January 1, 1980 = 010180)

Please click here to continue...

# Log In Takes You Here

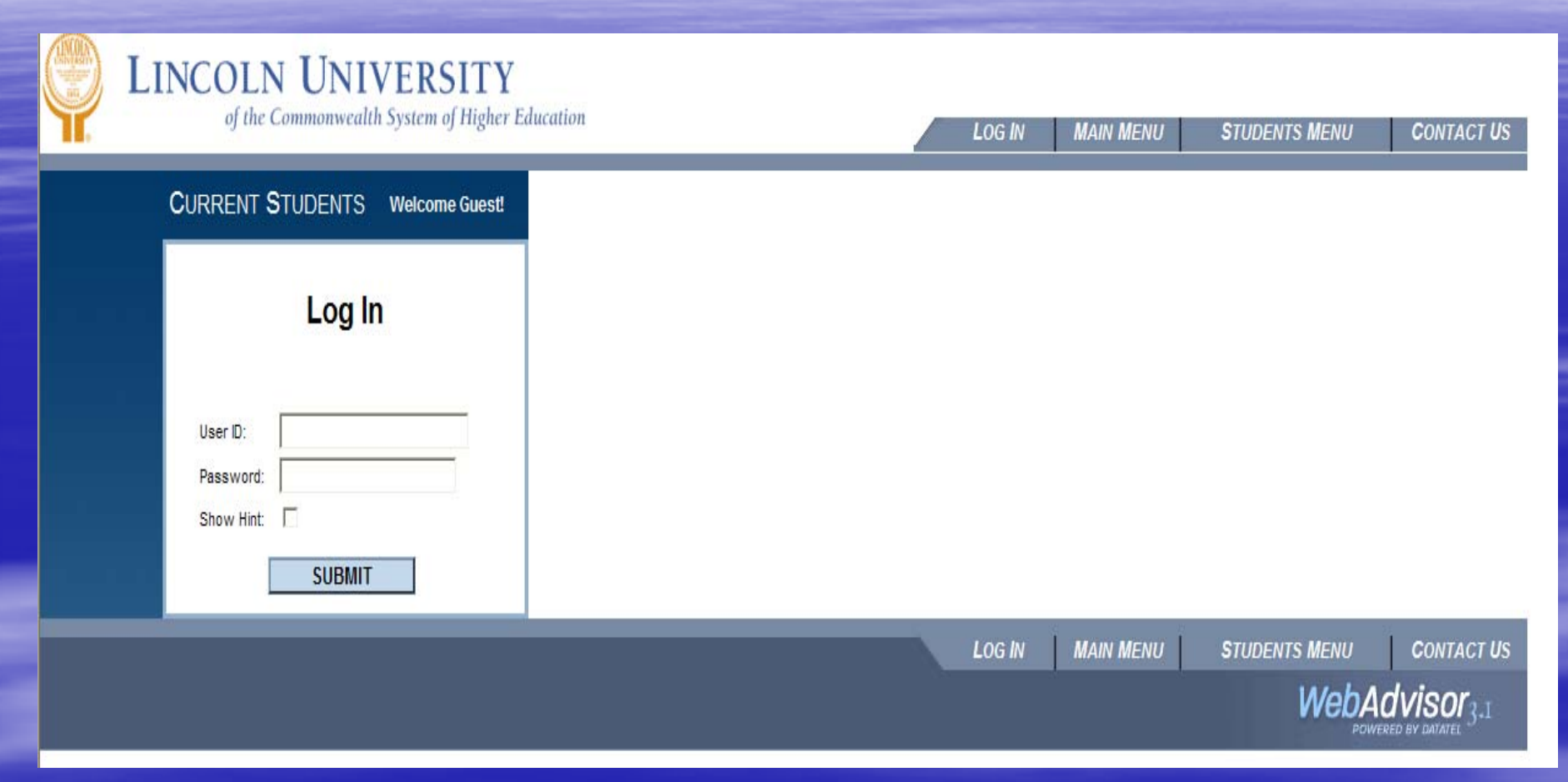

Fill in your User ID and Password

Forgot your password click on "Show Hint"

## Remember your Password

If you forgot your password and selected hint as seen on previous slide you will come to this page..

#### What's my User ID?

In order to retrieve your User ID you must fill in your last name and one of the two additional identifying numbers.

\* = Required

| Last Name*                |
|---------------------------|
| SSN College ID College ID |
| SUBMIT                    |

- We encourage you to use the password "hint" in case you lose or forget your password in the future. You decide what the password hint is.
- Do not give your login ID or password to anyone. Keep your login ID and password in a safe place.

### Registration: Important Features

When registering, add classes to a registration request area called Preferred Sections

- Manage My Waitlist lets you easily remove classes from a waitlist (Not used at this time)
- My Restrictions lists any registration holds
- Don't forget to pay your bills

## Registration: Step 1

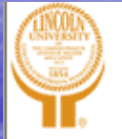

### LINCOLN UNIVERSITY

of the Commonwealth System of Higher Education

### CURRENT STUDENTS - WEBADVISOR FOR STUDENTS MENU

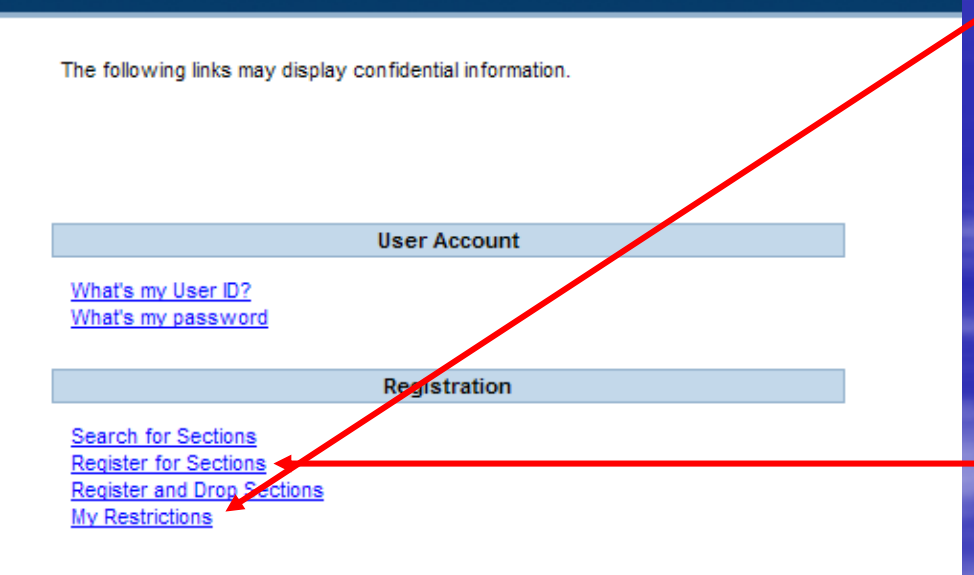

CHANGE PASSWORD

CHANGE PASSWORD

 Are you eligible to register? Check My
Restrictions

 Don't forget to pay your bills.

Step 1: Go to Register for Sections

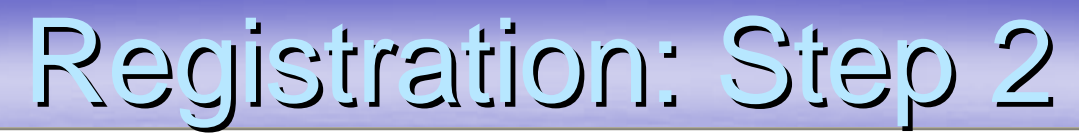

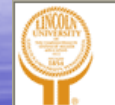

#### LINCOLN UNIVERSITY

| of the Commonwealth System of Higher Education CHANGE PASSWORD LOG OUT MAIN MENU STUDENTS MENU CONTACT US                                                                                                    |
|----------------------------------------------------------------------------------------------------|
| URRENT STUDENTS Welcome Thurston!                                                                                                    |
| Search and register for sections<br>Use this option if you would like to look for sections, add them to your preferred list of sections and then register for them.<br>Express registration<br>Use this option if you know the e xact subject, course number, and section (or synonym) of the sections for which you wish to add to your prefer red list and then register. (Example:<br>MATH*100*01 or Synonym 42765).<br>Register for previously selected sections<br>Use this option if you have alrea dy placed sections on your preferred list and would like to now register.<br><u>Drop sections</u><br>Use this option if you would like to drop a section. (Other choices also allow you to drop a section while you register for another.)<br><u>Manage my waitlist</u><br>Use this option if you would like to register or remove sections that you are currently waitlisted in.<br><u>OK</u> |
| CHANGE PASSWORD LOG OUT MAIN MENU STUDENTS MENU CONTACT US                                                                                                    |
| WebAdvisor <sub>3.1</sub>                                                                                                    |

- Go to Search and Register for Sections if you need to look up class sections to add to your Preferred Sections.
- Go to Express Registration if you already know what sections you want to add to your Preferred Sections.
- Go to Register for Previously Selected Sections to see what is currently in your Preferred Sections.

# Registration: Step 3a

| of the Commonwealth System of Higher Education<br>CHANGE PASSWORE                                                                                                    | D LOG OUT MAIN MENU | STUDENTS MENU | HELP CONTACT US |                         |                                                      |
|----------------------------------------------------------------------------------------------------|---------------------|---------------|-----------------|-------------------------|------------------------------------------------------|
| CURRENT STUDENTS                                                                                                    | Welcome Thurston!   |               |                 | Searc<br>sectio         | h/Register for                                       |
| Search/Register for Sectio                                                                                                    |                     |               | Selec           | t <b>Term</b> and       |                                                      |
| Term 2010 Fall Term 💌                                                                                                    |                     |               |                 | course<br>add           | e you want to                                        |
| Subject Course Level Course Level Course Lev | rse Number Section  |               |                 | When<br>done,<br>one ti | your list is<br>click <mark>Submit</mark><br>me only |
| Sections Meeting After                                                                                                    |                     |               |                 |                         |                                                      |
| Mon 🗌 Tue 🗌 Wed 🗌 Thu 🗌 Fri 🗌 Sat 🗌 Sunv                                                                                                    | day 🗌               |               |                 |                         |                                                      |
| Course Title Keyword(s)                                                                                                    |                     |               |                 | <b>&gt;</b>             |                                                      |

## Registration: Step 3b

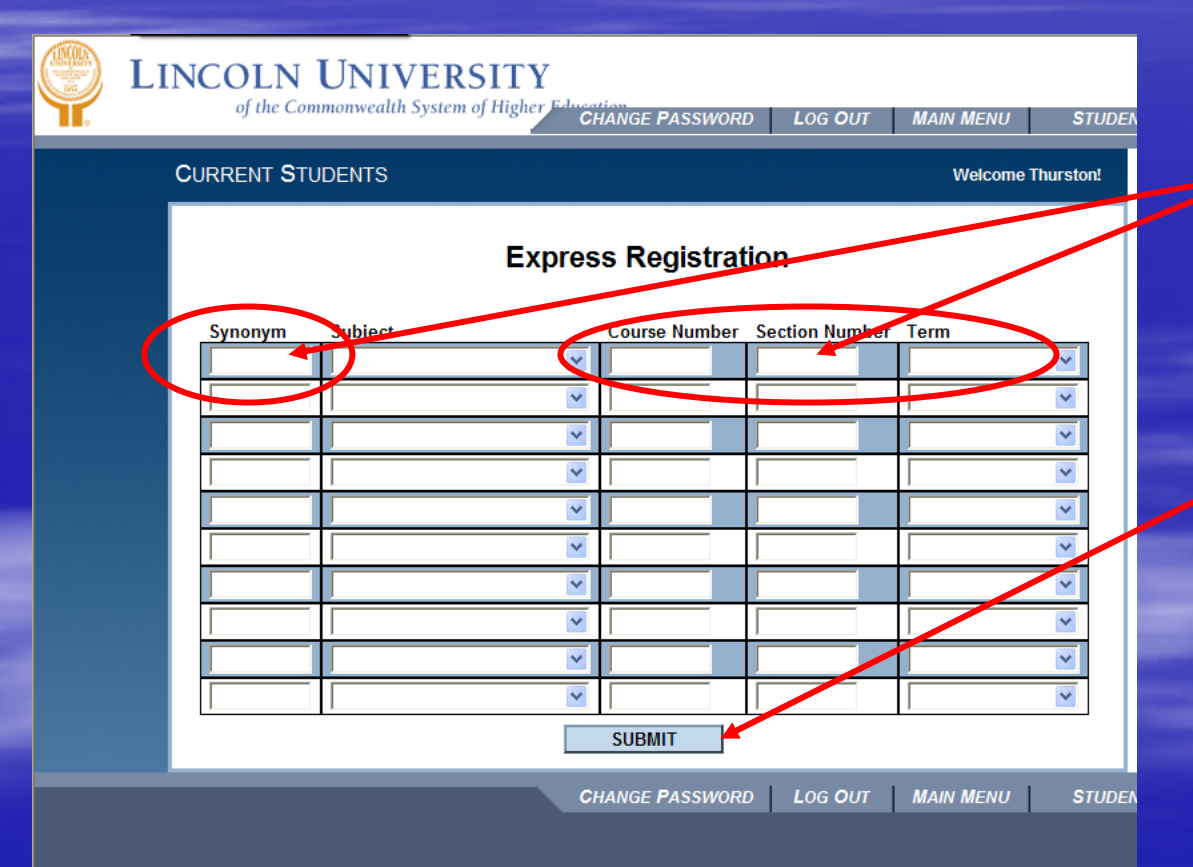

#### Express Registration:

- Enter Synonym / (Course Number, Section Number) and Term for each course you want to add
- When your list is done, click Submit

one time only

### Registration: Step 4

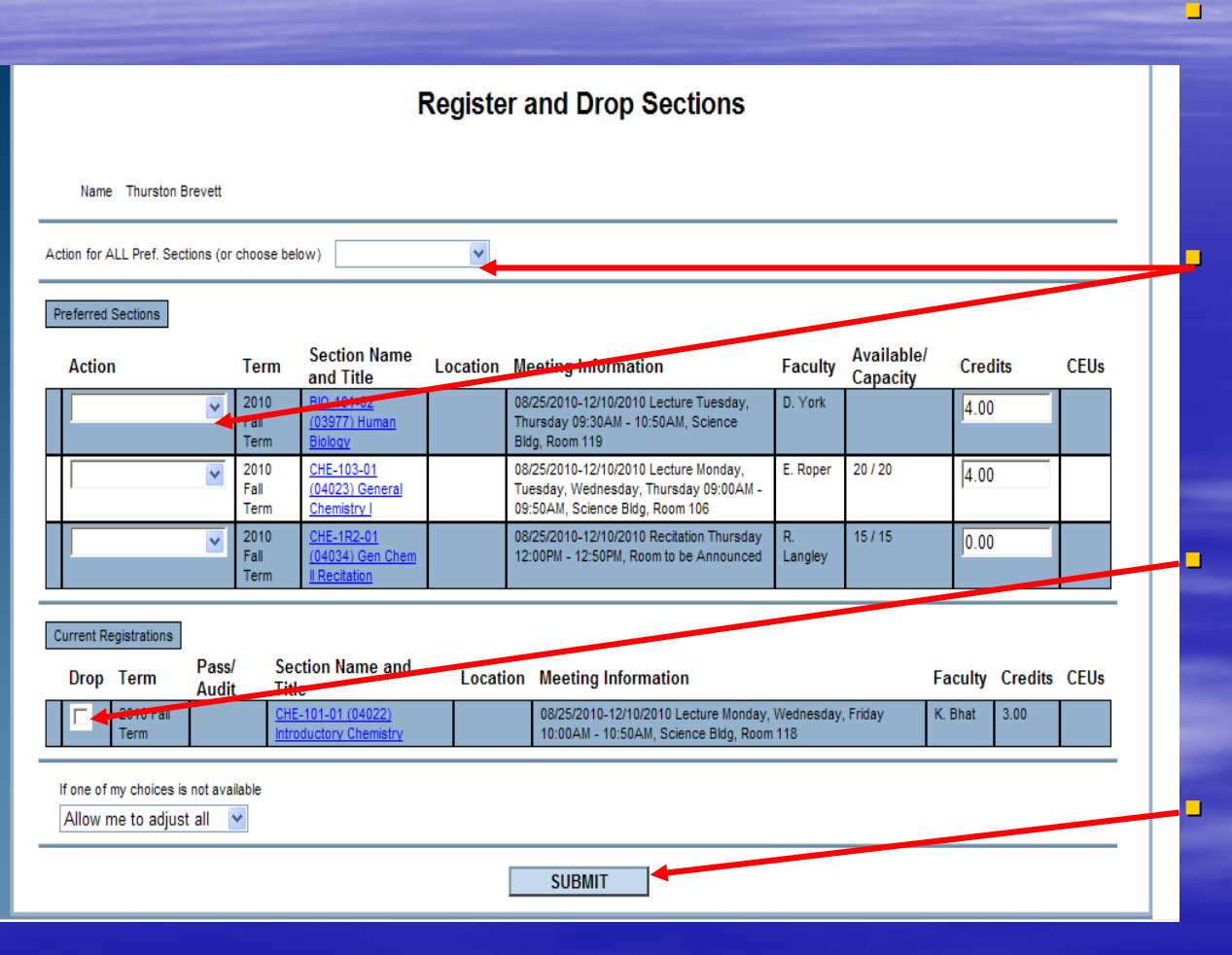

Preferred Sections -- this is your registration request area

Indicate an Action for <u>all</u> sections or for <u>individual</u> sections in preferred sections list

You can also DROP a class that you are currently enrolled in

Be sure to Submit one time only when you are done

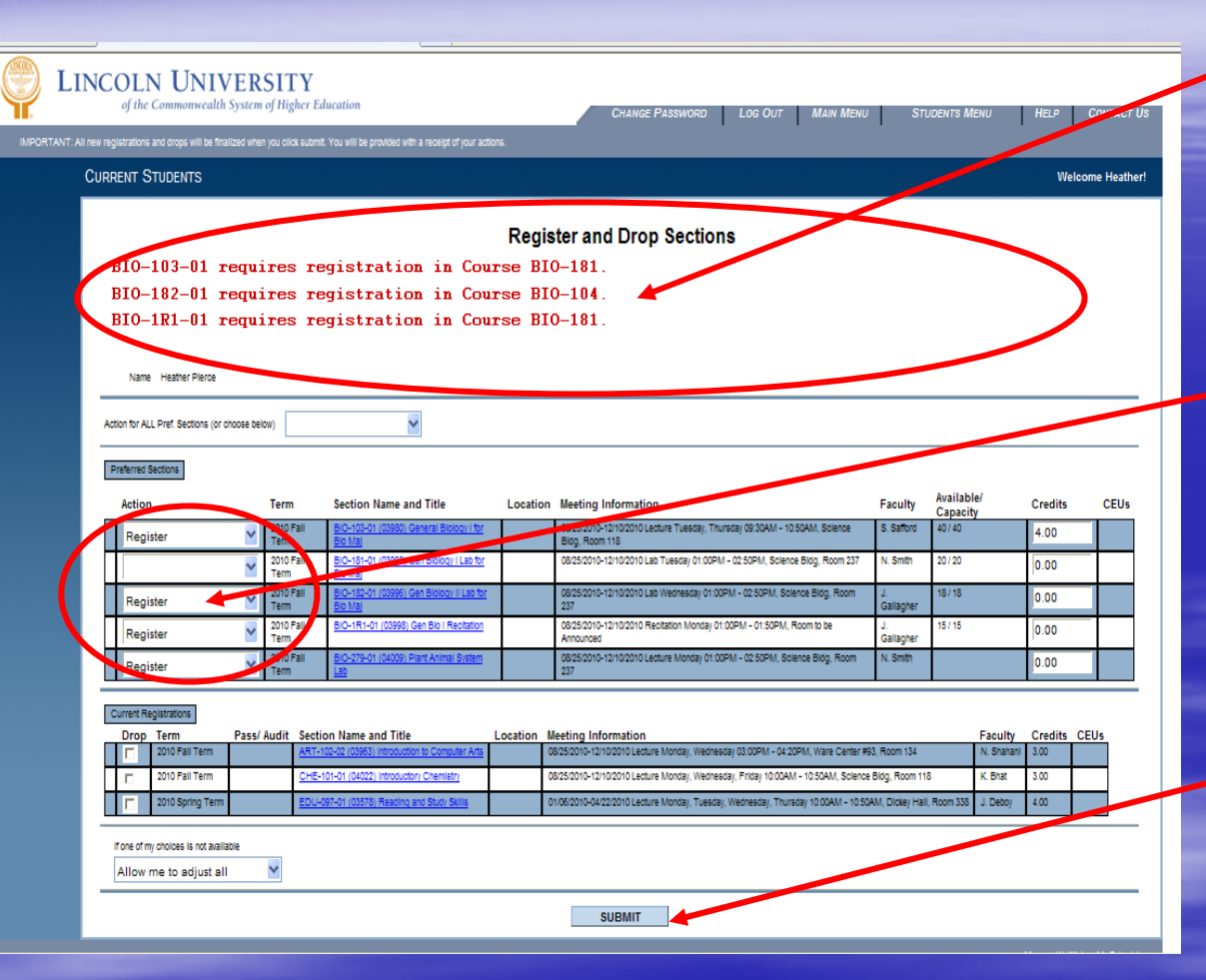

WebAdvisor will indicate any problems with your registration request.

Read each message carefully and respond with the appropriate ACTION for each class.

Be sure to Submit when you are done (one time only)

## Registration: Step 5

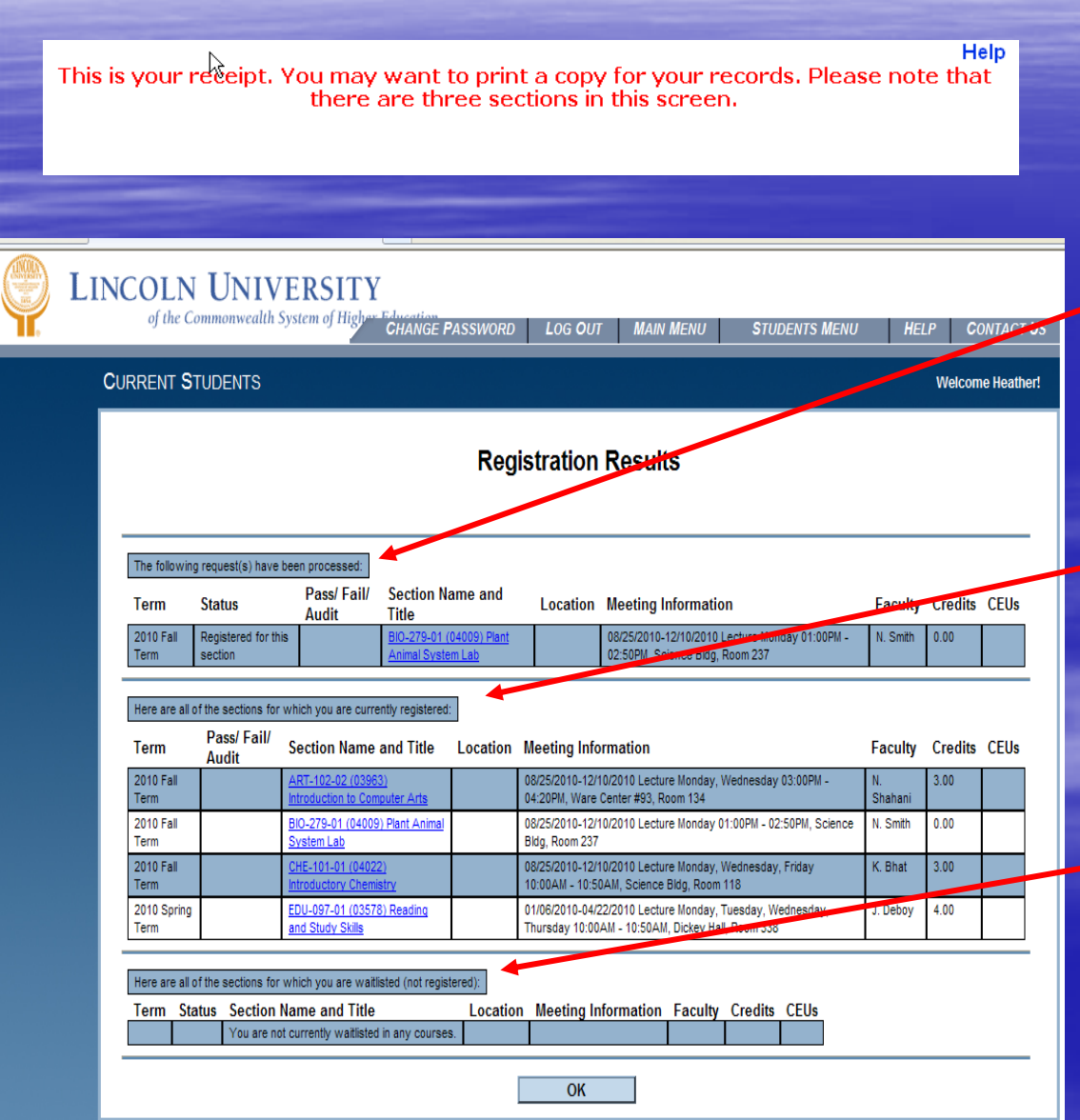

### This is your receipt.

The first part shows what just occurred

The middle part lists all theclasses you are currently registered for

The last part lists all the waitlisted classes you are on

## What's Next?

| RENT STUDENTS                |                     |                   |                                                         |            |                                                                                         |                  |                   | Welco        | me Heath |
|------------------------------|---------------------|-------------------|---------------------------------------------------------|------------|-----------------------------------------------------------------------------------------|------------------|-------------------|--------------|----------|
|                              |                     |                   |                                                         | Regi       | ister and Drop Sections                                                                 |                  |                   |              |          |
| Name Heather Plei            | ce                  |                   |                                                         |            |                                                                                         |                  |                   |              |          |
| iction for ALL Pref. Section | i (or choose be     | elow)             | <b>Y</b>                                                |            |                                                                                         |                  |                   |              |          |
| Preferred Sections           |                     | Term              | Section Name and Title                                  | Location   | a Masting Information                                                                   | Faculty          | Available/        | Credits      | CEU      |
| Action                       | v                   | 2010 Fall         | BIO-103-01 (03980) General Biology I for B              | Bio        | 08/25/2010-12/10/2010 Lecture Tuesday, Thursday 09/30AM - 10/50AM, Science Bidg,        | S. Safford       | Capacity<br>40/40 | 4.00         |          |
|                              | ~                   | 2010 Fall         | Ma<br>BIO-181-01 (03993) Gen Biology I Lab for S<br>Mal | 810        | Room 118<br>08/25/2010-12/10/2010 Lab Tuesday 01:00PM - 02:50PM, Science Bidg, Room 237 | N. Smith         | 20/20             | 0.00         | 1        |
|                              | ~                   | 2010 Fall         | BIO-182-01 (03996) Gen Biology II Lab for               | <u>Blo</u> | 08/25/2010-12/10/2010 Lab Wednesday 01:00PM - 02:50PM, Science Bidg, Room 237           | J.<br>Gallanher  | 18/18             | 0.00         | 1        |
|                              | ٧                   | 2010 Fall<br>Term | BIO-1R1-01 (03996) Gen Bio I Recitation                 |            | 08/25/2010-12/10/2010 Recitation Monday 01:00PM - 01:50PM, Room to be Announced         | J.<br>Gallagher  | 15/15             | 0.00         | /        |
| Current Registrations        |                     |                   |                                                         |            |                                                                                         |                  |                   |              |          |
| Drop Term                    | Pass                | Audit Section     | on Name and Title                                       | Location N | leeting Information                                                                     |                  | Faculty           | Credite CEUs |          |
| 2010 Fail Ter                | m                   | ART-1             | 02402 (03963) Introduction to Computer Arts             | 0          | 8/25/2010-12/10/2010 Lecture Monday, wednesday 03/00HM - 04/20HM, Ware Center #93, 1    | 400m 134         | N. Shahahi        | 3.00         | 4        |
| 2010 Fall Ter                |                     | CHE-1             | 01-01 (04022) Introductory Chemistry                    | 0          | 8/25/2010-12/10/2010 Lecture Montaly Oriodewin - 42-00-M, Solence Energy, Holm 201      | ia. Room 118     | K.Bhat            |              |          |
| 2010 Spring                  | Term                | EDU-0             | 97-01 (03578) Reading and Study Skills                  | 0          | 1105/2010-04/22/2010 Lecture Monday, Tuesday, Wednesday, Thursday 10:00AM - 10:50AM     | Dickey Hall, Roo | om 338 J. Deboy   | 4.00         |          |
|                              |                     |                   |                                                         |            |                                                                                         |                  |                   |              | 1        |
| Allow me to adju             | available<br>st all | ×                 |                                                         |            |                                                                                         |                  |                   |              |          |
|                              |                     |                   |                                                         |            |                                                                                         |                  | -                 |              |          |
|                              |                     |                   |                                                         |            | SUBMIT                                                                                  |                  |                   |              |          |

You decide where to go from here:

- Register for more classes
- Go to Manage My Waitlist
- Drop classes

### View Other Information

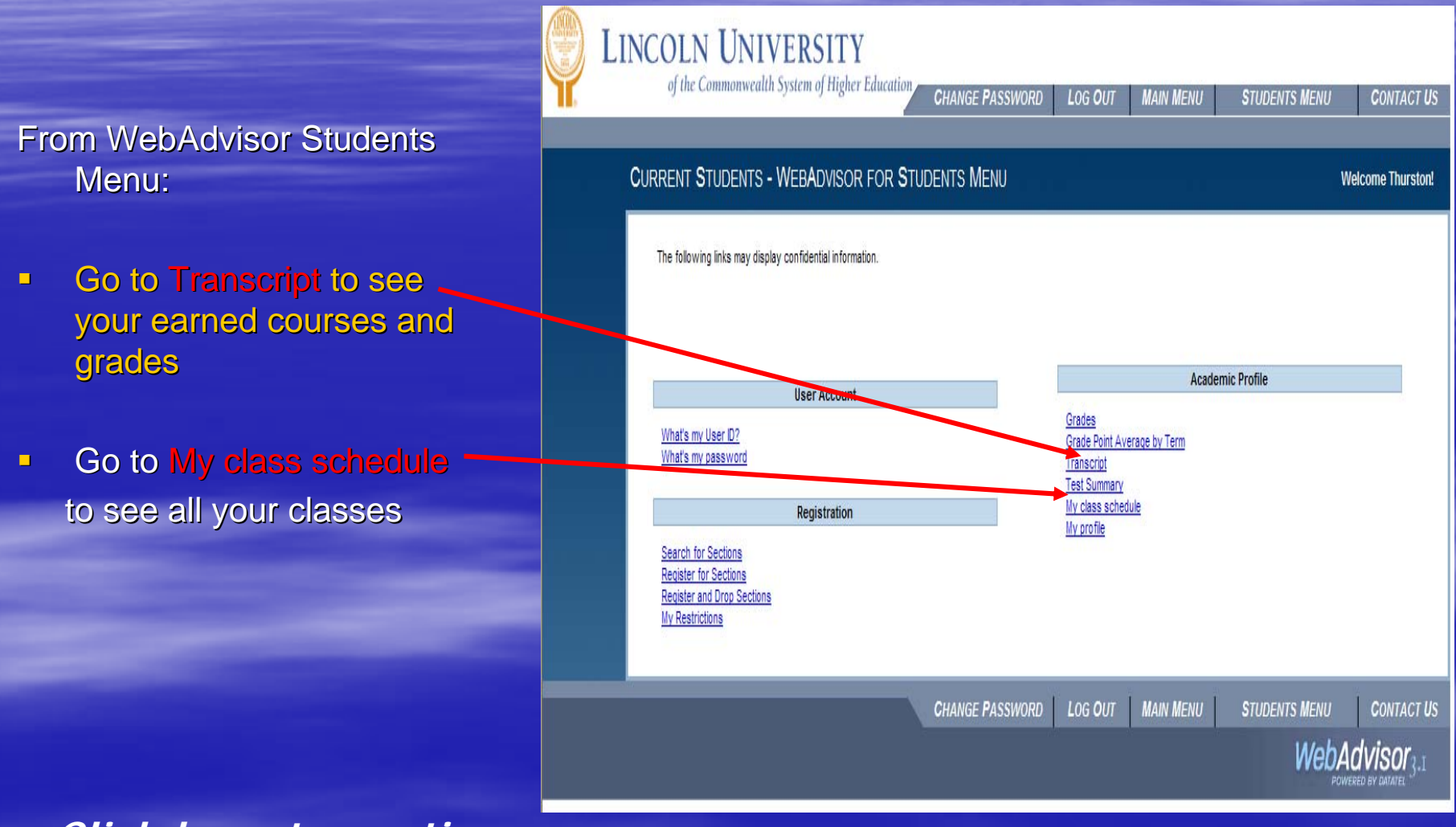

We hope you find WebAdvisor a convenient and useful way to register for classes.

For assistance, call the I.T. Department help line at (484) 365-8134.

To exit this presentation, close your browser by clicking on the X box in upper right corner.

- WebAdvisor

A new way to chart your course through college!

www.webadvisor.lincoln.edu